#### Алгоритм составления тестов в Дневник.ру

## 1. Зайти в Приложения

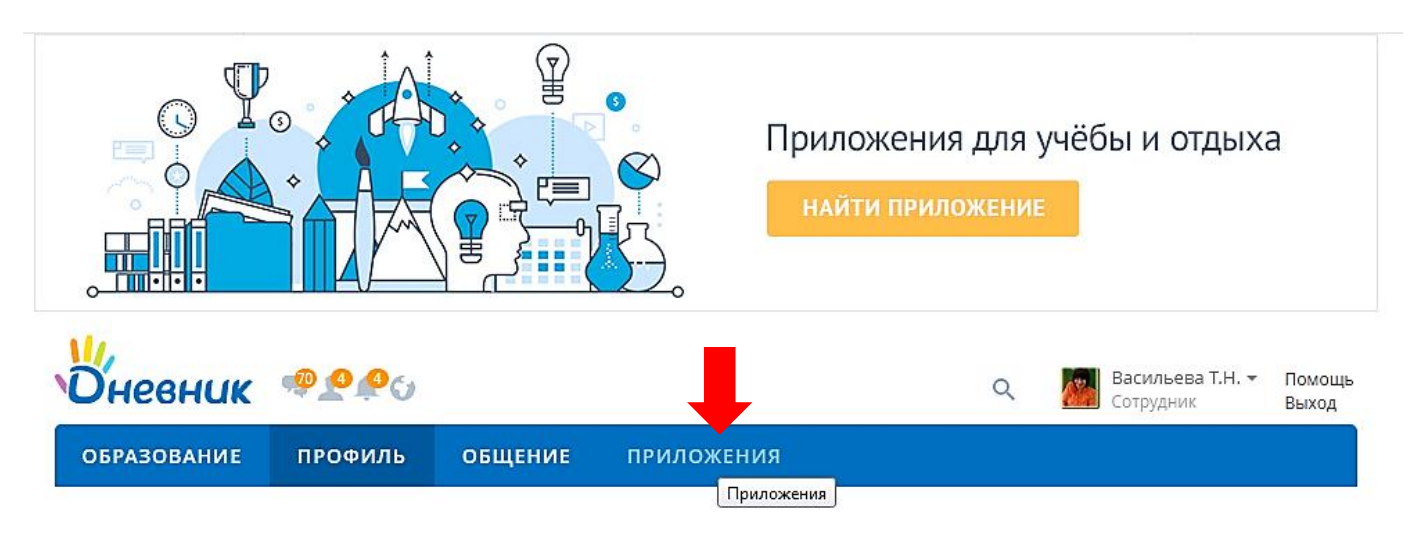

2. Найти "Тесты" и нажать кнопку "Подробнее"

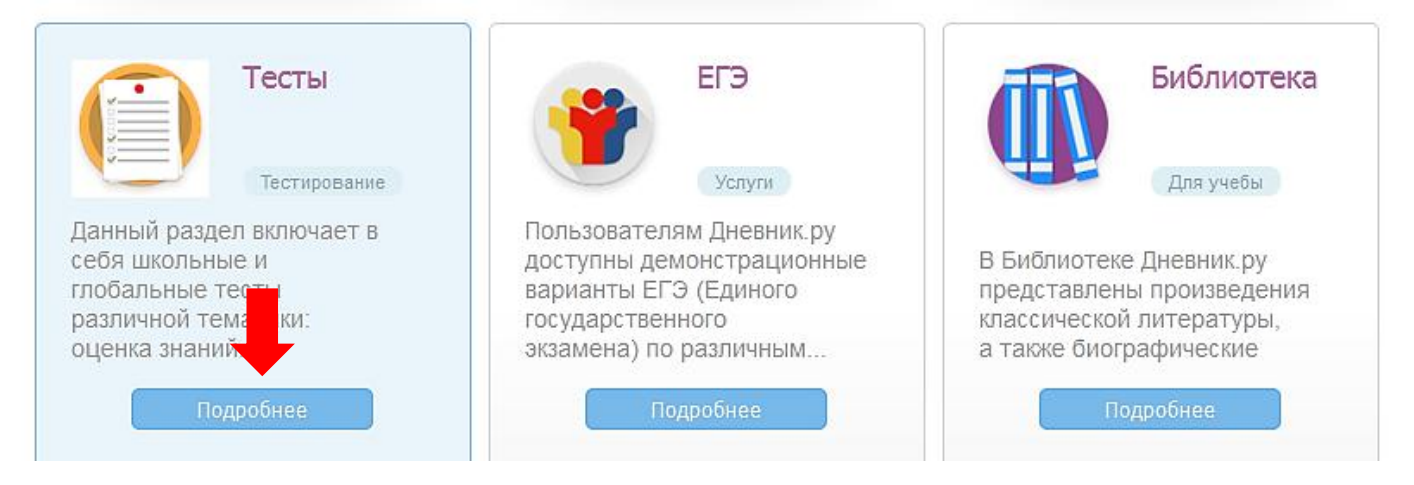

### 3. Появиться окно, и нажать кнопку "Открыть"

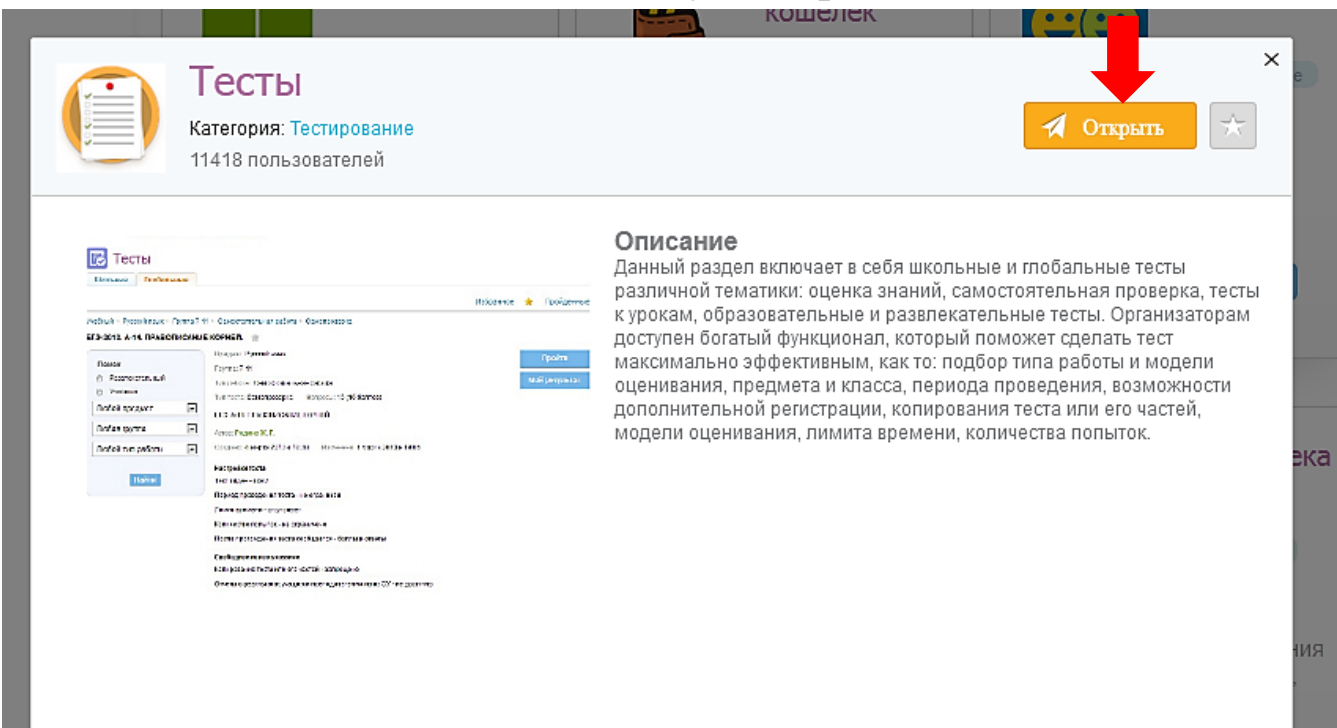

# 4. Откроется страница добавления теста, нажать кнопку "Добавить тест"

| Центр приложений > Сервисы Дневни                                | ка       |                                            |                                                             |      |            |           |
|------------------------------------------------------------------|----------|--------------------------------------------|-------------------------------------------------------------|------|------------|-----------|
| школьные                                                         |          |                                            | Избранное                                                   | *    | Пройденные | Мои тесты |
| Добавить тест                                                    | Hai      | ідено тестов: <b>2</b>                     |                                                             |      |            |           |
|                                                                  |          | Спектры. Спектральный а                    | нализ                                                       |      |            | *         |
| Поиск<br>Развлекательный                                         | ⊻        | Предмет: <b>Физика</b><br>Класс: <b>11</b> | Сложность: Самостоятельная раб<br>Период проведения: Открыт | бота |            |           |
| <ul> <li>Самопроверка</li> <li>Оценка знаний ушителем</li> </ul> |          | Передача информации                        |                                                             |      |            | *         |
| Оценка знании учителем                                           | <b>~</b> | Предмет: Информатика                       | Сложность: Домашняя работа                                  |      |            |           |
| Любой предмет                                                    |          | Класс: 8                                   | Период проведения: <b>Открыт</b>                            |      |            |           |
| Любой тип работы                                                 |          |                                            |                                                             |      |            |           |
| Найти                                                            |          |                                            |                                                             |      |            |           |

### 5. Открывается страница настройки теста.

| ОБРАЗО                 | рвание | ПРО   | офиль | ОБЩЕН | ние | при      | ложе | ния |    |        |           |      |            |           |
|------------------------|--------|-------|-------|-------|-----|----------|------|-----|----|--------|-----------|------|------------|-----------|
|                        |        |       |       |       |     |          |      |     |    |        |           |      |            |           |
| (i) Te                 | сты    |       |       |       |     |          |      |     |    | Избр   | анное     | *    | Пройденные | Мои тесты |
| Настройки              | теста  |       |       |       |     |          |      |     |    | <br>Ти | іп теста: | H    | е выбран   | •         |
| Название:<br>Описание: |        |       |       |       |     |          |      |     |    | <br>П  | редмет:   | H    | е выбран   | •         |
|                        |        |       |       |       |     |          |      |     |    | Ти     | іп работы | : He | е выбран   | •         |
|                        |        |       |       |       |     |          |      |     |    |        |           |      |            |           |
|                        |        |       |       |       |     |          |      |     |    |        |           |      |            |           |
| Параллель:             | 1      | 2 🔲 3 | 4 5   | 6 7   | 8   | <b>9</b> | 10   | 11  | 12 |        |           |      |            |           |

# 6. Вписываем название теста, при необходимости добавляем в описании

свои комментарии, выбираем параллель, тип теста, предмет, тип работы.

| настроики  | теста Разделы и вопросы                                        | Тип теста:    | Тест для урона 🔹       |
|------------|----------------------------------------------------------------|---------------|------------------------|
| Название:  | Архимедова сила                                                |               | Не выбран              |
| Описание:  | Данный тест проверяет ваши знания по теме:"Выталкивающая сила. | Предмет:      | Оценка знаний учителем |
|            | Плавание тел."                                                 |               | Самопроверка           |
|            |                                                                | Унебиний гол: | Развлечение            |
|            |                                                                | учеоный год.  | Тест для урока         |
|            |                                                                |               |                        |
|            |                                                                |               |                        |
| _          |                                                                |               |                        |
| Параллель: | ◎ 1 ◎ 2 ◎ 3 ◎ 4 ◎ 5 ◎ 6 ◎ 7 ◎ 8 ◎ 9 ◎ 10 ◎ 11 ◎ 12             |               |                        |
|            |                                                                |               |                        |

### 7. Продолжаем настраивать тест:

1) Отмечаем доступ учащихся к тесту, если необходимо Доступ Период проведения теста: по 📰 с 📻 Здесь не отмечаем Регистрация для участия Видимость теста: Ученикам указанных ки -📃 Тест опубликован 2) Отмечаем видимость теста Доступ 📝 Период проведения теста 00 по 📰 16.04.2020 11 : 00 c 🔣 13.04.2020 11 егистрация для участия Видимость тес Ученикам указанных к Ученикам указанных классов 📃 Тест опублико Моей школе Моему классу 3) Если необходимо, лимит времени при прохождении Прохождение 📃 Лимит времени минут Количество попыток: Не ограничено Ŧ Возврат к предыдущему вопросу: Ŧ Разрешен Модель оценивания: жесткая (балл дается за выбор всех правильных ответов в вопросе) После окончания сообщается: Результат в баллах 4) Выбираем количество попыток Прохождение Лимит времени: 30 минут Количество полыток: Не ограничено • ограничено Возврат к предыдуще Ŧ 1 2 Модель оценивания: (балл дается за выбо вопросе) 3 5) Возврат к вопросу После окончания соо 4 Ŧ ллах Прохождение 5 10 📝 Лимит времени: 30 минут Количество попыток: 1 Возврат к предыдущему вопросу: Разрешен Разрешен Модель оценивания: жесткая (балл дается за выбор всех прави Запрещен

Ŧ

После окончания сообщается: Результат в баллах

# 6) Выбираем вывод разделов в тесте (если есть), порядок выводов вариантов ответа (лучше в случайном порядке)

| Свободное использование (ответы узнают другие учителя) | Вывод разделов, вариантов ответа | a                   |
|--------------------------------------------------------|----------------------------------|---------------------|
| Копирование теста или его частей                       | Порядок вывода разделов в тесте: | Последовательно     |
| 📃 Отчеты о результатах учеников учителям из их школ    | <b>D</b>                         | Последовательно     |
|                                                        | Горядок вывода вариантов ответа: | В случайном порядке |
|                                                        |                                  |                     |

#### Здесь ничего не отмечаем.

| ступ                                                                                                    | Прохождение                                                                                                    |
|----------------------------------------------------------------------------------------------------|----------------------------------------------------------------------------------------------------|
| <ul> <li>Период проведения теста:</li> <li>с 13.04.2020 11:00 по 16.04.2020 11:00</li> <li>Регистрация для участия</li> <li>Эидимость теста: Ученикам указанных к</li> <li>Тест опубликован</li> </ul> | <ul> <li>Лимит времени: 30 минут</li> <li>Количество попыток: 1</li> <li>Возврат к предыдущему вопросу: Разрешен</li> <li>Модель оценивания: жесткая<br/>(балл дается за выбор всех правильных ответов в вопросе)</li> <li>После окончания сообщается: Результат в баллах</li> </ul> |
| ободное использование (ответы узнают другие учителя)<br>Копирование теста или его частей<br>Отчеты о результатах учеников учителям из их школ                                                          | Вывод разделов, вариантов ответа<br>Порядок вывода разделов в тесте: В случайном порядке                                                                                                    |

Сохранить

# 8. Выбираем "Добавить раздел" или "Без разделов"

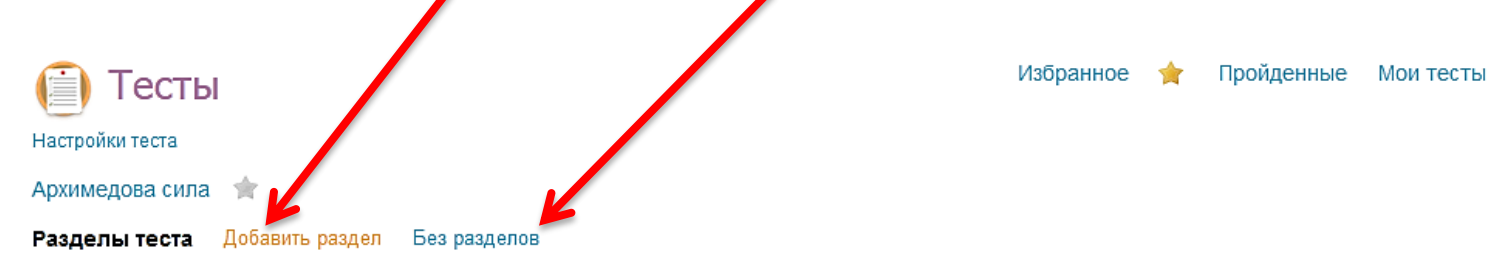

Вы не создали ни одного раздела. Чтобы сделать это - нажмите на Добавить раздел. Чтобы создать простой тест, в котором все вопросы будут в одном разделе, нажмите на Без разделов.

#### 9. Вписываем название раздела. Описание можно не заполнять.

| В І Ё - Ё - & ⅔ № № ⊞- ┑                                  |  |  |  |  |
|-----------------------------------------------------------|--|--|--|--|
| В I Е • Е • 8 22 м Ш Ш • •                                |  |  |  |  |
| <b>В 2 := * 3 С</b> СА В В В Н • ()<br>МОЖНО НЕ ЗАПОЛНЯТЬ |  |  |  |  |
| МОЖНО НЕ ЗАПОЛНЯТЬ                                        |  |  |  |  |
|                                                           |  |  |  |  |
|                                                           |  |  |  |  |
|                                                           |  |  |  |  |
|                                                           |  |  |  |  |
|                                                           |  |  |  |  |
|                                                           |  |  |  |  |

#### 10. Выбираем количество вопросов в разделе и порядок вывода вопросов

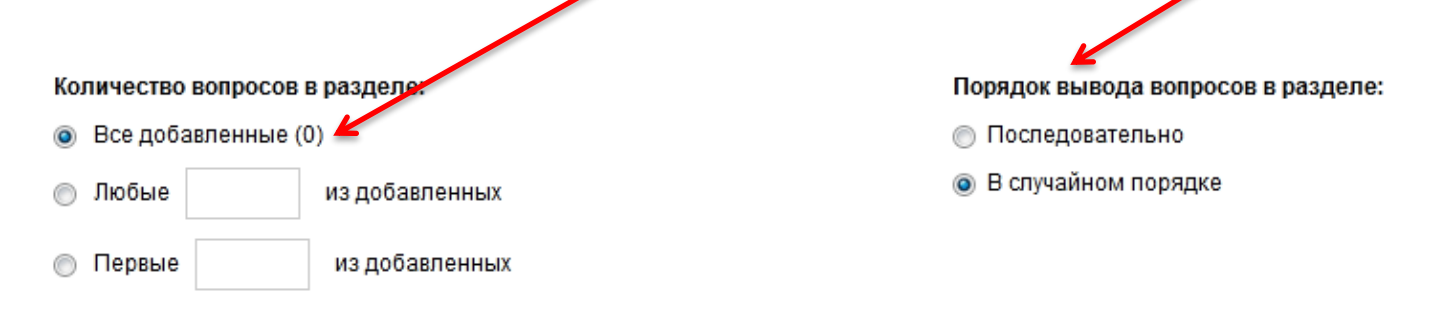

# 11. Выбираем вес вопроса по сложности (при необходимости, или оставляем 1 для одинаковой сложности)

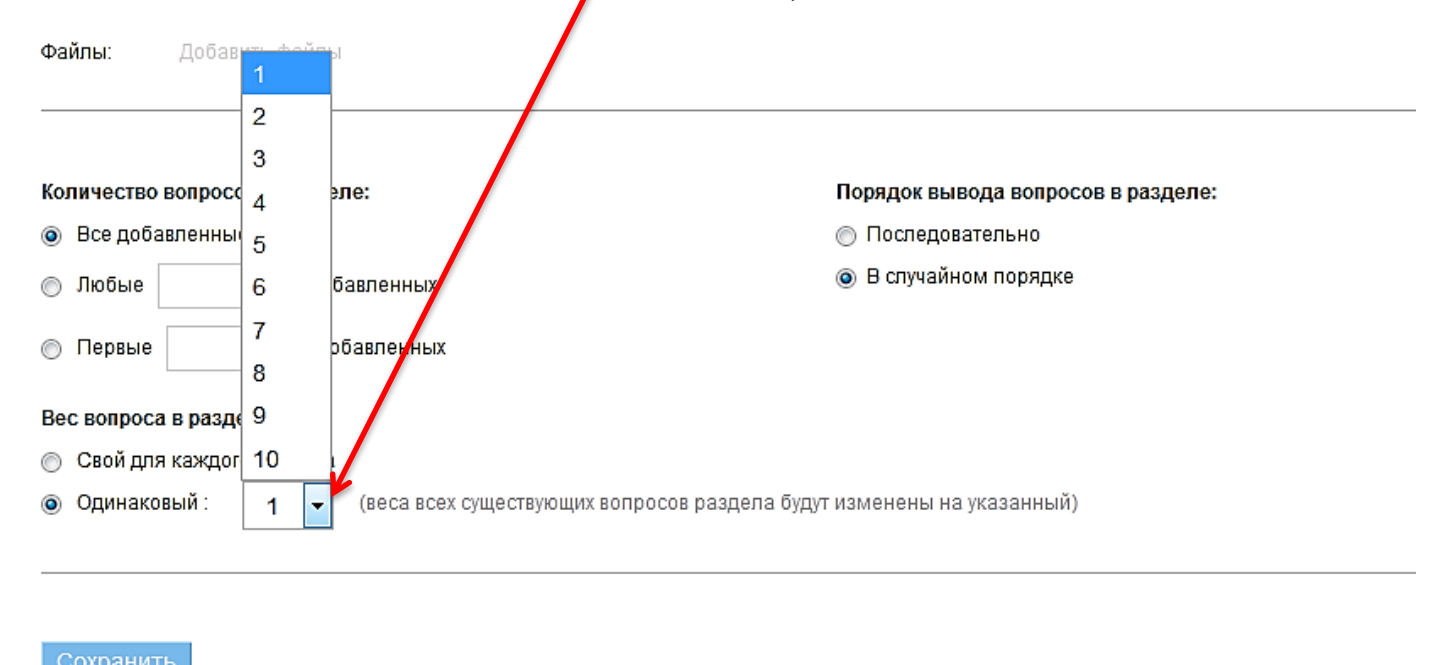

Нажимаем сохранить

### 12. На открывшейся странице нажимаем на название раздела

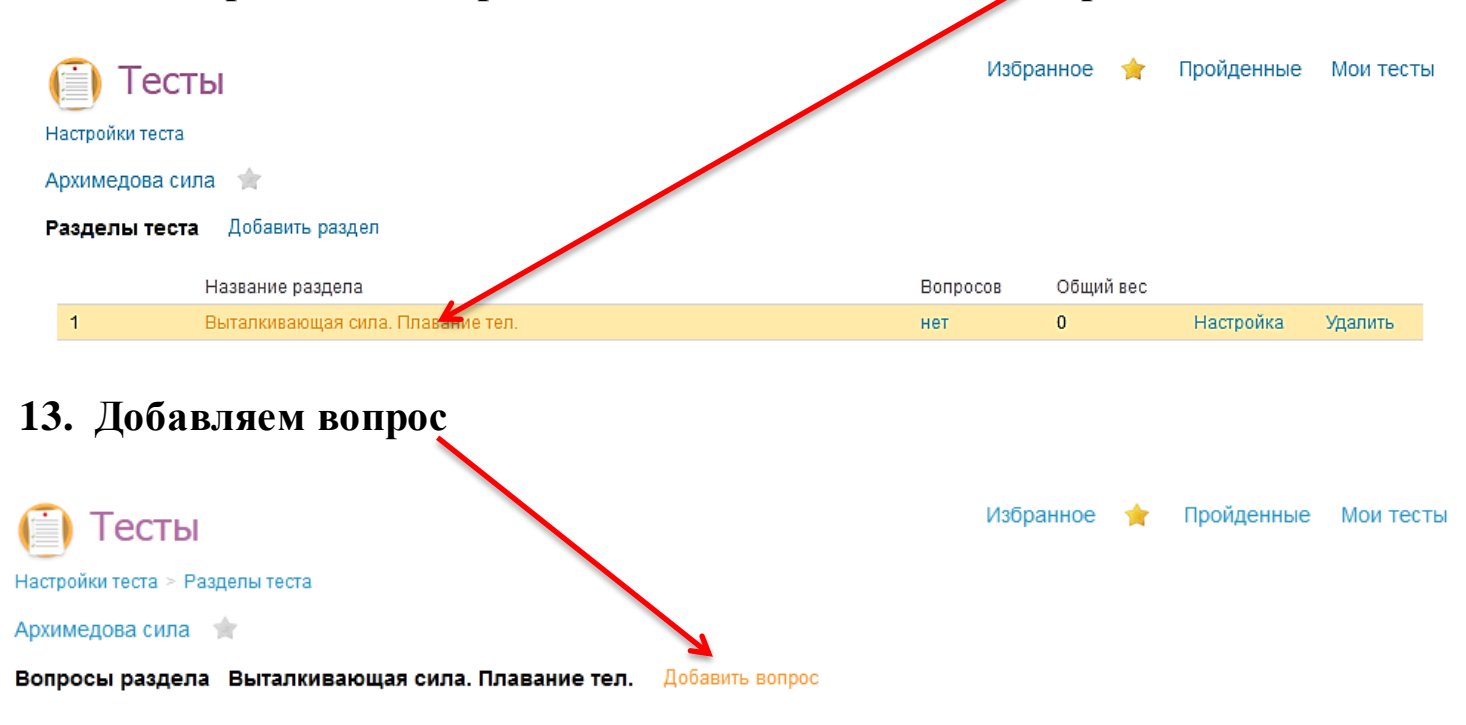

Вы не создали ни одного вопроса в этом разделе. Чтобы сделать это - нажмите на Добавить вопрос.

#### 14. Настраиваем вопросы

1) Выбираем тип теста (закрытый: учащиеся выбирают номер ответа, открытый: учащиеся вписывают или прикрепляют свой файл(фото, документ..., комбинированный: можно совместить тесты и задания)

| настррин | ики вопроса                        |   |
|----------|------------------------------------|---|
| Вопрос:  | B I ≔ - ≔ - & ≈ ■ ■ - •            |   |
|          |                                    |   |
|          |                                    | 0 |
| Файлы:   | Вобавить фойлиц<br>Закрытый        |   |
| Bec:     | Открытый дан в настройках раздела) |   |
|          | Комбинированный                    |   |
| Тип:     | Закрытый 🝷                         |   |

### 2) Вписываем вопрос

#### Настройки вопроса

| Вопрос: | В     | Ι      | :≣ -     | ≟ -      | P   | - <b>%</b> | <b>.</b> | Þ | <br>◆ |  |
|---------|-------|--------|----------|----------|-----|------------|----------|---|-------|--|
|         | Вытал | ткивак | ощая сил | а зависи | гот |            |          |   |       |  |
|         |       |        |          |          |     |            |          |   |       |  |
|         |       |        |          |          |     |            |          |   |       |  |
|         |       |        |          |          |     |            |          |   |       |  |
|         |       |        |          |          |     |            |          |   |       |  |

# 3) Добавляем количество ответов

| Bap                 | рианты ответа(4) 💿 🖌                                     |             | Тип ответа:      | Неско         | олько правильных<br>олько правильных | ответов 👻 |
|---------------------|----------------------------------------------------------|-------------|------------------|---------------|--------------------------------------|-----------|
| 1                   | плотности жидкости (или газа)                            |             | 🕢 Правили        | Один<br>но Ур | правильный отве<br><sub>далить</sub> | т         |
|                     | <br>Добавить файлы                                       |             | _ ` <b>\</b> _   |               |                                      |           |
| 2                   | плотности тела                                           |             | 🔲 Правион        | но Уг         | цалить                               |           |
|                     | <br>Добавить файлы                                       |             |                  |               |                                      |           |
| 3                   | выталкивающая сила ни от чего не зависит                 |             | 🔲 Правил         | ьно У         | /далить                              |           |
|                     | Добавить файлы                                           |             |                  |               | $\mathbf{N}$                         |           |
| 4                   | объема, погруженного тела                                |             | 📝 Правил         | 610 Y         | /далить                              |           |
|                     | Добавить файлы                                           |             |                  |               | $ \land $                            |           |
| <b>Co</b><br>4<br>7 | охранить<br>) Вписываем ответы 5) Выбирае<br>) Сохраняем | ем тип отве | ста 6)           | Отм           | иечаем от                            | веты      |
| 15.                 | Добавляем следующий воп                                  | ipoc        |                  |               |                                      |           |
|                     | Тесты                                                    |             | Избранно         | e 🚖           | Пройденные                           | Мои тесты |
| Настро              | ойки теста > Разделы теста                               | /           |                  |               |                                      |           |
| Архим               | медова сила 🚖                                            | b           |                  |               |                                      |           |
| Вопр                | осы раздела Выталкивающая сила. Плавание тел. Добави     | ть вопрос   |                  |               |                                      |           |
|                     | Текст вопроса                                            | Вес ответа  | а Кол-во ответов | №Пра          | в.Отв.                               |           |
| 1                   | Выталкивающая сила зависит от                            | 1           | 4                | 1, 4          | Настройка                            | Удалить   |

# И по такому же алгоритму его составляем

# 16. Настраиваем открытые вопросы (задачи, задания, на которые

учащийся должен показать решение, или дать развёрнутый ответ)

Настройки вопроса

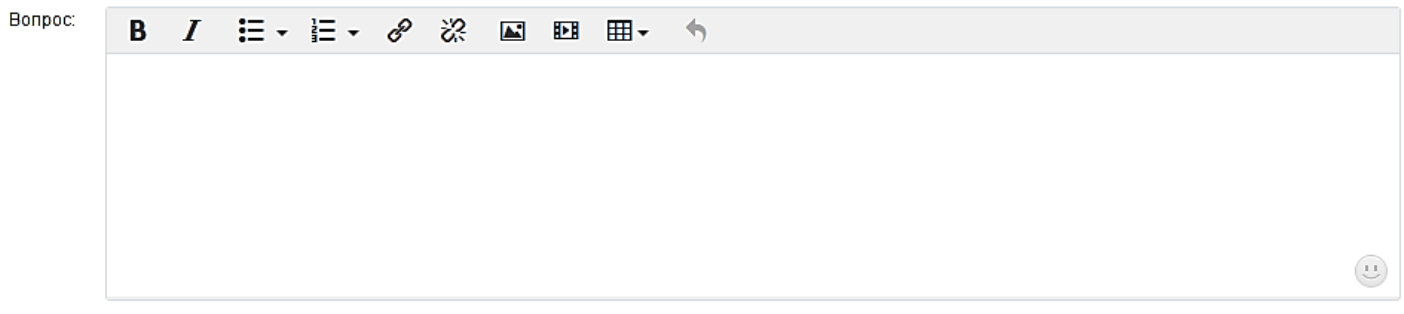

# 1) Можно, как написать задачу (задание), так и добавить файл

| Настрой | ки вопроса    |                                                      | _ |
|---------|---------------|------------------------------------------------------|---|
| Вопрос: | B Z           | Загрузка медиа-файлов 🗙                              |   |
|         |               | Ожидают загрузки:<br>Обзор Файл не выбран. Загрузить |   |
|         |               |                                                      |   |
| Файлы:  | Добавить файл | ы                                                    |   |

# 2) Файл загружен

| Настройн   | вопроса                                      |   |
|------------|----------------------------------------------|---|
| Вопрос:    | B <i>I</i> ⋡ - ⊭ - & ☆ ⊾ ₪ ⊞ - ♠             |   |
|            | цайте развённутый ответ                      | - |
| Файлы:     | рdf<br>шание_2_Ар                            |   |
| Редактиров | ь файлы                                      |   |
| 3) B       | юрать тип ответа                             |   |
| Bec:       | 1 👻 (вес вопроса задан в настройках раздела) |   |
| Тип:       | Открытый  Закрытый                           |   |
| Образе     | Открытый                                     |   |

| Для удобства проверяюще<br>возможно. Ответы не пров | го укажите образец правильного ответа, если это еряются автоматически. |      |
|-----------------------------------------------------|------------------------------------------------------------------------|------|
|                                                     |                                                                        |      |
| Для ответа нужно загрузить                          | райл.                                                                  |      |
| обавыть файлы                                       |                                                                        |      |
|                                                     |                                                                        | <br> |

4) Поставить галочку "Для ответа загрузить файл" и сохранить

# 5) Можно в вопрос вставить картинку

| Настрой | ки вопроса           |                                                                               |  |
|---------|----------------------|-------------------------------------------------------------------------------|--|
| Вопрос: | В Л<br>Почему, в мёр | Загрузка медиа-файлов<br>Ожидают загрузки:<br>Обзор Файл не выбран. Загрузить |  |
| Файлы:  | Добавить файль       | л                                                                             |  |

# 6) Файл загружен

Найти

#### Настройки вопроса

| Вопрос:      | BI          | Ξ -           |              | ŝ                | <b></b>   | . ⊞              | •      | 4     |            |             |             |        |            |       |         |
|--------------|-------------|---------------|--------------|------------------|-----------|------------------|--------|-------|------------|-------------|-------------|--------|------------|-------|---------|
|              | Почему, в м | ёртвом море   | , можно лёж  | ка на вој        | де свобој | <b>цно читат</b> | гь га: | зету? |            |             |             |        |            |       |         |
|              |             |               |              |                  |           |                  |        |       |            |             |             |        |            |       |         |
|              |             |               |              |                  |           |                  |        |       |            |             |             |        |            |       |         |
|              |             |               |              |                  |           |                  |        |       |            |             |             |        |            |       |         |
|              |             | 7             |              |                  |           |                  |        |       |            |             |             |        |            |       | 0       |
| Файлы:       | jpg<br>02   |               |              |                  |           |                  |        |       |            |             |             |        |            |       |         |
| Добавит      | гь файлы    |               |              |                  |           |                  |        |       |            |             |             |        |            |       |         |
| Bec:         | 1 - (8      | зес вопроса : | адан в настр | ройках р         | аздела)   |                  |        |       |            |             |             |        |            |       |         |
| Тип:         | Закрытый    |               | •            |                  |           |                  |        |       |            |             |             |        |            |       |         |
|              |             |               | _            |                  |           |                  |        |       |            |             |             |        |            |       |         |
| <b>17.</b> C | Созданн     | ые те         | сты мі       | ы ув             | идим      | ИВВ              | ВKJ    | падке | "Mo        | ри т        | тесты       | "      |            |       |         |
| (i) T        | есты        |               |              |                  |           |                  |        |       |            |             |             |        |            |       |         |
| Школьн       | ње Глобал   | ьные          |              |                  |           |                  |        |       |            |             |             |        |            |       |         |
|              | L           |               |              |                  |           |                  |        |       |            |             | Избранно    | e 🚖    | Пройденные | e Moi | и тесты |
| Добави       | ть тест     |               | Найдено 1    | гестов: 3        |           |                  |        |       |            |             |             |        |            |       |         |
|              |             |               | Арх          | имеде            | ова си    | па               |        |       |            |             |             |        |            |       | *       |
| Поиск        | ¢           |               | 🔵 Пред       | цмет: <b>Физ</b> | зика      |                  |        | Сло   | жность: Са | амосто      | ятельная р  | работа |            |       |         |
|              |             |               | Vnoo         | ~ 7              |           |                  |        | El or | HAD DOADA  | STRAILING'S | CITIZED LIT |        |            |       |         |

| 🔲 Развлекательный      | класс. /           | Период проведения. Открыт         |   |
|------------------------|--------------------|-----------------------------------|---|
| 🔲 Самопроверка         | Решение задач на А | рхимедову силу.                   | * |
| Оценка знаний учителем | Предмет: Физика    | Сложность: Самостоятельная работа |   |
| Любой предмет 🔹        | Класс: <b>7</b>    | Период проведения: <b>Открыт</b>  |   |
| Любой тип работы       | Спектры. Спектраль | ный анализ                        | 会 |
| Любой статус           | Предмет: Физика    | Сложность: Самостоятельная работа |   |
|                        | Класс: 11          | Период проведения: <b>Открыт</b>  |   |

18. Проверить настройки, пройти и посмотреть отчёты можно нажав на название тестовой работы

| Школьные Глобальные    | $\backslash$       |                                   |               |
|------------------------|--------------------|-----------------------------------|---------------|
|                        |                    | Избранное 🚖 Пройден               | ные Мои тести |
| Добавить тест          | Найдено тестье: 3  |                                   |               |
|                        | Архимедова сила    |                                   | 숡             |
| Поиск                  | Предмет: Физика    | Сложность: Самостоятельная работа |               |
| Развлекательный        | Класс: <b>7</b>    | Период проведения: <b>Открыт</b>  |               |
| Самопроверка           | Решение задач на А | рхимедову силу.                   | *             |
| Оценка знании учителем | Предмет: Физика    | Сложность: Самостоятельная работа |               |
| Любой предмет 🔹        | Класс: <b>7</b>    | Период проведения: <b>Открыт</b>  |               |
| Любой тип работы       | Спектры. Спектрал  | ьный анализ                       | 會             |
| Пюбой статус           | Предмет: Физика    | Сложность: Самостоятельная работа |               |
|                        | Класс: 11          | Период проведения: Открыт         |               |

**19.** На этой странице можно изменить настройки, посмотреть отчёты о прохождении теста учениками, пройти самим тест, проверив правильность ответов.

| ччеоный > Физика > Класс / > Самон<br>Архимедова сила 🔺                                                                                            | стоятельная расста > Оценка знании учиделем                                                                                                    |
|----------------------------------------------------------------------------------------------------|----------------------------------------------------------------------------------------------------|
| Поиск <ul> <li>Развлекательный</li> <li>Самопроверка</li> <li>Оценка знаний учителем</li> </ul> Любой предмет <ul> <li>Любой тип работы</li> </ul> | Школа: МАОУ "Школа № 59"       Пройти         Предмет: Физика       М. й результат         Класс: 7       Тип работы: Самостоятельная работа       Отчет         Тип теста: Оценка знания учителем       Вопросы: 5 (5 баллов)       Отчет         Данный тест проверяет ваши знания по теме: "Выталкивающая сила. Плавание тел."       Автор: Васильевал. Н.       • Тест не опубликован         Создано: Сегодия в 15:34       Изменено: Сегодия в 18:38       Сегодия в 15:34       Изменено: Сегодия в 18:38 |
| Найти                                                                                                    | Настройки иста<br>Редактировать<br>Тест виден - ученикам указанных классов<br>Период проведения теста - не ограничен<br>Лимит времени - 30 минут<br>Количество полыток - не ограничено                                                                                                    |

После прохождения теста сообщается - результат в баллах

## 20. Так выглядит открытый вопрос

Прохождение теста

Файлы к вопросу: pdf Осталось времени: 00:28:18

#### Получено ответов: 1 из 5

Вес вопроса: 1 балл

Раздел 1 (из 1). Выталкивающая сила. Плавание тел. Вопрос 2 (из 5 в разделе) Дайте развёрнутый ответ

Ответ Для ответа нужно загрузить файл. (возможные форматы: gif, jpg, png, zip, rar, doc (docx), xls (xlsx), ppt (pptx), pdf, txt) Обзоран. Файл не выбран.

# Нажав на кнопку "Обзор" учащийся загружает своё решение

# 21. Так выглядит вопрос с загруженной картинкой

| Раздел 1 (из 1). Выталкивающая сила. Плавание тел.                                                                           |                    |
|----------------------------------------------------------------------------------------------------|--------------------|
| В<br>Вопрос 3 (из 5 в разделе)<br>Почему, в мёртвом море, можно лёжа на воде свободно читать газету?                         | ес вопроса: 1 балл |
| Варианты ответа<br>🔘 т.к. плотность солёной воды там настолько большая, соответственно и сила Архимеда, что человек не тонет |                    |
| 🔘 мертвое море очень мелкое, и человек просто лежит на его дне                                                               |                    |
| 💿 в мертвом море очень даже легко утонуть                                                                                    |                    |
| 🕞 а ни кто не укусит, т.к. море то мёртвое                                                                                   |                    |

## 22. Прикрепляем тест: выбираем день проведения 🔨

| чинорт жург | V                |              |                  |     |     |     |     |     |     |     |     |     |     |     |     |     |     |    |    |  |
|-------------|------------------|--------------|------------------|-----|-----|-----|-----|-----|-----|-----|-----|-----|-----|-----|-----|-----|-----|----|----|--|
|             | З четверть       |              |                  |     |     |     |     |     |     |     |     |     |     |     |     |     |     |    |    |  |
|             |                  | Февраль Март |                  |     |     |     |     |     |     |     |     |     |     |     |     |     |     |    |    |  |
| 3 4TB       | ) Сред.<br>балл: |              | 0 Сред.<br>балл: |     | 2   | 17  | 13  | 10  | 06  | 03  | 28  | 25  | 21  | 18  | 14  | 11  | 07  | 04 | 31 |  |
|             |                  | C/P          | OTB              | ОТВ | OTB | OTB | OTB | OTB | K/P | OTB | OTB | ОТВ | OTB | OTB | OTB | OTB | OTB |    |    |  |
| 4           | 3,71             |              |                  |     |     |     | 5   |     | 4   |     | 2   |     |     |     | 5   |     |     |    |    |  |
| 4           | 4,17             |              |                  |     |     |     | 4   |     | 4   | 5   |     |     |     |     |     |     |     |    |    |  |
|             |                  |              |                  |     |     |     |     |     |     |     |     |     |     |     |     |     |     |    |    |  |

# 23. На странице урока находим "Работы на уроке", нажимаем "Добавить работу"

| айлы                                             |                                                                                                    |                                |
|--------------------------------------------------|----------------------------------------------------------------------------------------------------|--------------------------------|
| Прикрепить файлы                                 |                                                                                                    |                                |
| Обзор Файл н                                     | не выбран.                                                                                         |                                |
| Допустимые форматы<br>odp, ods, odg, zip, rar, i | файлов: jpg (jpgg), gif, png, mp3, doc (docx), xls (xlsx), ppt (p<br>ar, gz, bz2, egub, mobi, fb2. | ptx), txt, rtf, pdf, odt, odf, |
| Загрузить                                        |                                                                                                    |                                |
| омашние задания                                  |                                                                                                    | Добавить ДЗ                    |
|                                                  | На этот урок не задано ни одного домашнего задания.                                                |                                |
| аботы на уроке                                   |                                                                                                    | Добавить работу                |
|                                                  | Описание                                                                                           |                                |
| ОТВ Ответ на у                                   | роке                                                                                               | Ø 🛙                            |

# 24. Выставляем галочку "Добавить тест" и тест высвечивается.

# 2 урок, 20 марта 2020, Физика СОЗДАНИЕ РАБОТЫ НА УРОКЕ Тип работы С/Р - Самостоятельная работа • Вид оценки © 5 валльная оценка Тестирование © Добавить тест Добавить тест Архимедова сила

# 25. Нажимаем кнопку "Создать"

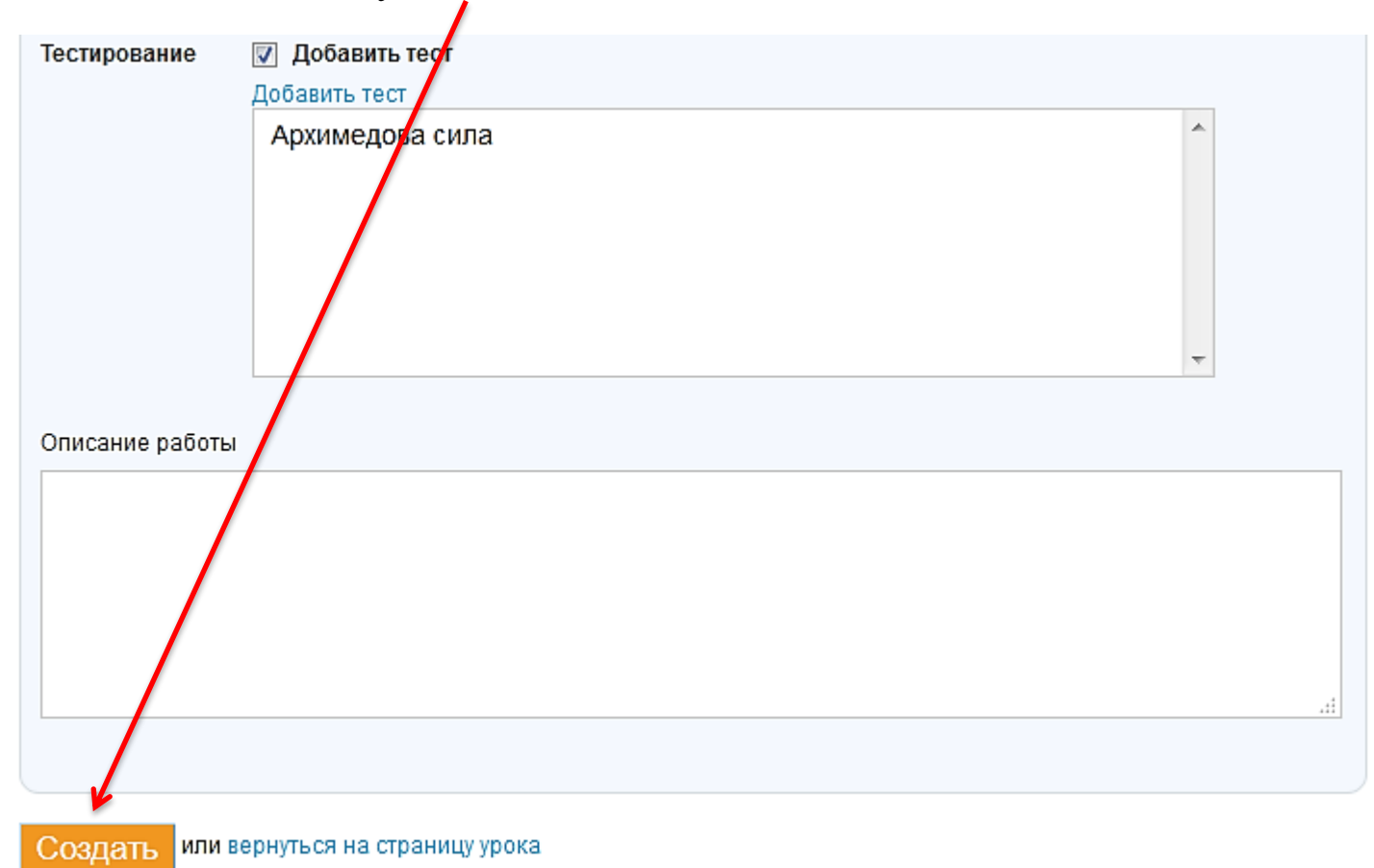

# 26. Тестовая работа создана

| Домашние  | задания                    |                                                     | Добавить ДЗ     |
|-----------|----------------------------|-----------------------------------------------------|-----------------|
|           |                            | На этот урок не задано ни одного домашнего задания. |                 |
| Работы на | а уроке                    |                                                     | Добавить работу |
|           |                            | Описание                                            |                 |
| отв       | Ответ на уро               | re l                                                | Ø 🕄             |
| C/P       | Самостояте<br>Тест: Архиме | ьная работа<br>цова сила                            | 0               |

Журнал

| ¥ 📒        | 🗧 Урок проведен.              |             |        |          |                      |  |  |  |  |  |  |
|------------|-------------------------------|-------------|--------|----------|----------------------|--|--|--|--|--|--|
| h In       | C                             | -           | Работа | на уроке | 14                   |  |  |  |  |  |  |
| IN≌        | список учеников               | присутствие | ОТВ    | C/P      | комментарии к уроку  |  |  |  |  |  |  |
| Класс (7б) |                               |             |        |          |                      |  |  |  |  |  |  |
| 1          | Амосов Никита Сергеевич       |             |        |          | Добавить комментарий |  |  |  |  |  |  |
| 2          | Баласова Анастасия Викторовна |             |        |          | Добавить комментарий |  |  |  |  |  |  |